# TCLEDDS: DEFINITIONS AND FUNCTIONAL JOB AID

For Texas Law Enforcement Departments, Academies, Training Providers, and Exam Sites.

# PURPOSE

This document is designed to provide definition of TCLEDDS and TCOLE terminology, as well as supplying information on the functions inside TCLEDDS. A table of contents is provided to allow you to skip to the topic needed.

| CONTENTS                  |   |
|---------------------------|---|
| Purpose                   | 1 |
| Definitions               |   |
| Functional Job Aid        |   |
| A5 List                   |   |
| A5 Form                   |   |
| C1 List                   |   |
| Add C1                    |   |
| Officer Search            |   |
| Exam Analysis             |   |
| Exam Search (Academies)   |   |
| F5 List                   |   |
| F5R                       |   |
| F7                        |   |
| Adding F7                 |   |
| L1/L1-T Appointment       |   |
| L1 List                   |   |
| Non-Licensed List         |   |
| Officer List              | 5 |
| Officer PID Search        |   |
| Summary                   | 5 |
| Training Roster List      |   |
| Roster List               |   |
| Adding a Training Roster  |   |
| Adding Students to Roster | 6 |
| Contact Information       | 6 |

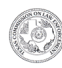

| DEFINITIONS                 |                                                                                                    |
|-----------------------------|----------------------------------------------------------------------------------------------------|
| A5                          | Form to remove of a student from a licensing course before the course is completed                              |
| Academy Officer Search      | Statewide search of an individual in TCLEDDS for Academies                                                      |
| C1                          | Form to generate a PID for an individual                                                                        |
| Exam Analysis               | Analysis of exams conducted                                                                                     |
| F5                          | Form to separate a licensee                                                                                     |
| F5R                         | Report that requests all F5's for an individual, currently also includes the Background Confirmation Form (BCF) |
| F7                          | Form to submit college transcripts for licensees                                                                |
| L1                          | Form to enter an individual for appointment as a Peace Officer or Jailer                                        |
| L1-T                        | Form to enter an individual for appointment as a Telecommunicator                                               |
| Non-Licensed List           | List of civilians working at the agency                                                                         |
| Officer List                | List of officers appointed to the agency                                                                        |
| Officer PID Search          | Enter the name of the officer to retrieve the PID at the agency                                                 |
| Officer Search              | Search with specific criteria to find an individual at the agency                                               |
| Pay Status                  | Changing a Peace Officer's pay (full time or not full time) within a department                                 |
| Roster List                 | List of rosters, able to search with specific criteria to view/retrieve rosters                                 |
| Roster Upload               | Method for bulk upload of roster data instead of entering rosters manually, uploading CSV files                 |
| Statewide Search            | Ability to search for licensees throughout the state of Texas and not just individual agencies                  |
| Summary                     | Department summary list of individuals within the agency                                                        |
| Target 100                  | TCOLE project focusing on attaining 100% compliance regarding continuing education requirements                 |
| <b>Training Roster List</b> | Search with specific criteria to view/retrieve rosters                                                          |

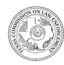

# FUNCTIONAL JOB AID

## A5 LIST

- A5 separation from an academy Information will be shown on the individual's PSR
- The list will show all A5's submitted by your academy

## A5 FORM

- Used <u>only</u> to remove someone from a licensing course.
- Located on the A5 List page; click 'Add an A5' to open the form.
- Make sure your pop-up blocker is disabled.
- Enter all required information.
- Once entered, the A5 cannot be removed by the academy. Our IT division must be contacted to remove an A5 from an individual's record. Email: <a href="mailto:support@tcole.texas.gov">support@tcole.texas.gov</a>

### C1 LIST

- Can review all C1's (or requests for a TCOLE ID number) submitted by your agency.
- This is not a statewide search for a PID.

#### ADD C1

- Ensure all information entered is accurate; this will become the individual's official TCOLE record.
- Double check SSN to ensure it is correct.
- Enter all information; do not leave any spaces blank.
- The system advises either an email **or** telephone number. If both are available, enter both in the system.
- A PID is issued once all information has been entered and the Submit button has been clicked.

## OFFICER SEARCH

- Conduct a search by at least 2 criteria to see if an individual is already in the system.
  o most common is last 4 of SSN and last name.
- If an individual is in the system, use the PID assigned.
- If an individual is not in the system, continue to the C1 List page to create one.
- Not a statewide search (unless your account type is Academy)

## EXAM ANALYSIS

- Allows you to view exams proctored by your entity.
- Allows you to print exam results for students who have completed their exam.
  - 0 Students may also view/print their exam results in their MyTCOLE account.
- Select the exam and a date range to view results.

## EXAM SEARCH (ACADEMIES)

- Enter the Start Date and enter the End Date.
- Will generate a list of cadets who have completed the selected licensing course during the specific timeframe chosen.

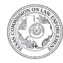

- It will advise the date of completion, the course, cadet name and DOB.
- It will show if they passed or failed. If failed, it will show the attempt number so that you can see how many attempts are left.
- If you click on the exam hyperlink to the left of the name, you will get a breakdown of their exam.

## F5 LIST

- The department can enter an F5 Separation of Appointment, for an individual.
- Once the F5 has been entered, criteria can be reviewed as Pending, Approved or Rejected.
- The approved F5 can then be viewed and printed.

## F5R

- Only certain individuals within the department will have statewide access to this screen.
- Will produce a report with all F5's for an individual.
- Will also produce the BCF Background Confirmation Form.

## F7

- Enter all college information for an individual.
- College must be regionally accredited.
- Information can be entered in two areas in TCLEDDS -
  - 0 F7 List
  - o Officer List
    - Officer Editor
    - Education tab
    - Submit F7 Form

## ADDING F7

- Delete old college information, if necessary.
- Enter new information.
- Update existing information.
- If a mistake is made on a processed F7, you can enter a new F7, with the correct information. Once processed, the new information will override the old, existing information.

## L1/L1-T APPOINTMENT

- Enter an L1/L1-T in order to appoint an individual to your department as a Peace Officer, Jailer or Telecommunicator.
- Must have all required documents on file prior to the submission of the L1/L1-T, including the BCF.
- If a department is going to hire an individual on a temporary jailer or telecommunicator license, conduct a search to determine if they have a PID in the system. If not, then a C1 will have to be completed before the L1/L1-T can be submitted and processed.
- The forms are located on the L1 / L1-T Appointment page; enter the Appointment Start Date, PID, and select the Appointment type.
- The L1/L1-T application will appear for completion.
- All demographic information must be entered, or you will not be able to submit the L1/L1-T.
- Key Terms:

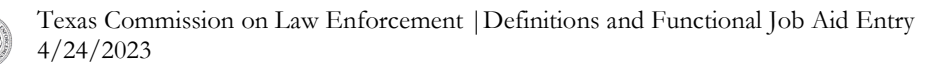

- New Applicant has not been appointed for that license
- Less Than has less than 180-day break in service
- 0 More Than has more than 180-day break in service
- Expansion of a license: when an individual who holds one license either gains a new license or gains a new service for a different license. For example: a peace officer working for a sheriff's department becomes licensed and gains a new service as a jailer.
- o Retired State Officer must meet definition in 1701.356
- For the Appointment Process Flow Chart, visit: <u>https://www.tcole.texas.gov/content/background-confirmation-and-tcole-secure-share-0</u>

# L1 LIST

- This is a list of all the L1's entered by the department.
- Once the L1 has been entered, it can be reviewed as Pending, Approved or Rejected.
- The approved L1 can then be viewed and printed.
- If the L1 is rejected, read the reason for rejection, correct the issue, and then resubmit once corrected.

#### NON-LICENSED LIST

- A list of all employees in your agency in a non-licensed capacity.
- Non-licensed individuals can be entered so that the department can keep track of training, or for the civilian to gain access to other TCOLE systems, such as TSS.

## OFFICER LIST

- A list of all licensees in your department
- You may scroll over a particular PID and can
  - o View and Print PSR
  - o Officer Editor
  - o View and Print L1
  - o Submit F5

#### OFFICER PID SEARCH

- Enter the First Name and Last Name of an individual to retrieve the PID.
- Statewide access will give the ability to search any name and retrieve the PID.

## SUMMARY

- Will list the number of licenses with the department.
- Will list the number of non-licensed individuals.

## TRAINING ROSTER LIST

- Search Field allows for the review of rosters via the listed options
- "Status" is the most common search. Will find the Approved, Rejected and Pending rosters.

#### ROSTER LIST

• Search field allows for the review of rosters via the listed options

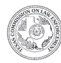

• "Status" is the most common search. Will find the Approved, Rejected and Pending rosters.

## ADDING A TRAINING ROSTER

- Pop-up blocker must be disabled
- Choose Course ID
- Course END date
- Enter the hours of completion
- Instructor PID
  - Instructor PID
  - Training Coordinator or manager
  - Staff member entering the roster
- Notes for department/academy use only.

## ADDING STUDENTS TO ROSTER

- Once course information is completed, the student PIDs can then be added to the roster.
- Enter all students to the roster and click Save Above Changes at the bottom of the page.
- The roster will then be processed to the student record.
- If the roster is less than 30 days old, it is automatically added to the record.
- If the roster is over 30 days old, it is sent to 'pending' status and waiting for the Credentialing staff to process.
- Roster amendment requests can be sent to <u>amend.roster@tcole.texas.gov</u>

# CONTACT INFORMATION

## CONTACT THE ONLINE SUPPORT TEAM

- Email address: <a href="mailto:support@tcole.texas.gov">support@tcole.texas.gov</a>
- Phone number: (512) 936-7700 press 3, then 1

# CONTACT THE CREDENTIALING DIVISION

- Email addresses
  - <u>Credentialing.help@tcole.texas.gov</u> general licensing information
  - <u>Amend.roster@tcole.texas.gov</u> amend an existing roster
  - Name.change@tcole.texas.gov an individual needing to update their name in TCLEDDS
- Phone number: (512) 936-7700 press 4, then 1

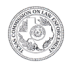